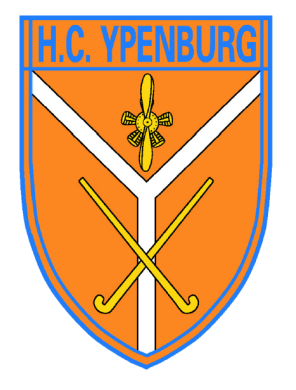

# Instructie automatische incasso

Hockey Club Ypenburg

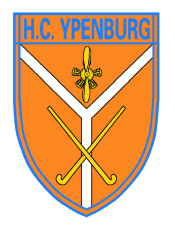

### Stap 1

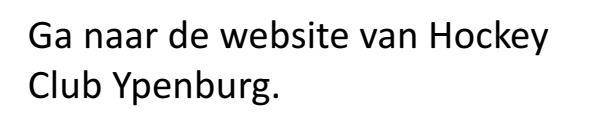

www.hcypenburg.nl

Klik op 'Inloggen'

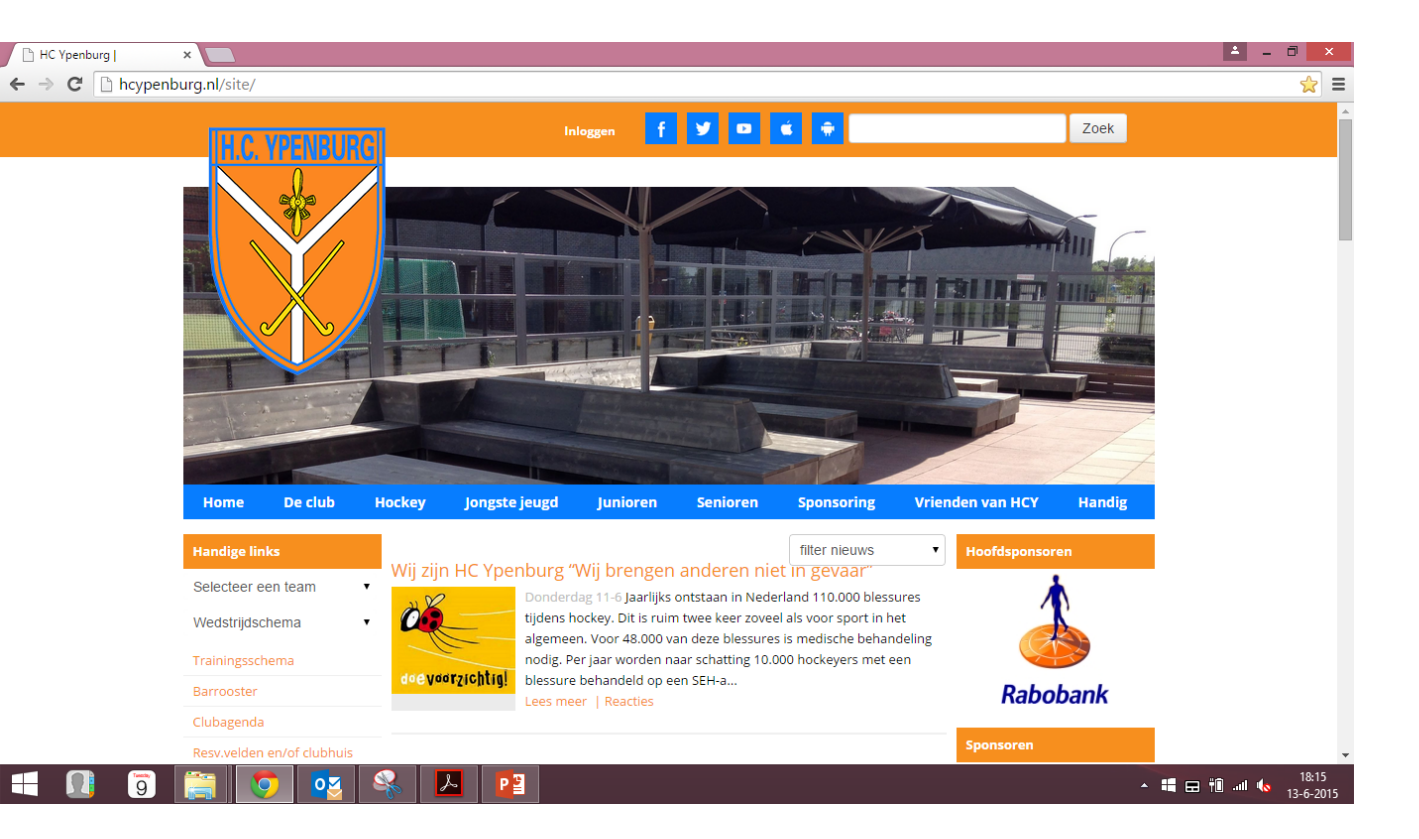

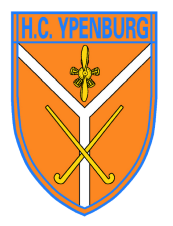

Vul je lidnummer en wachtwoord in en klik op 'Inloggen'

#### Let op:

De incassomachtiging wordt alleen voor dit lidnummer afgegeven. Voor eventuele andere gezinsleden de instructie na afronding herhalen.

### Stap 2

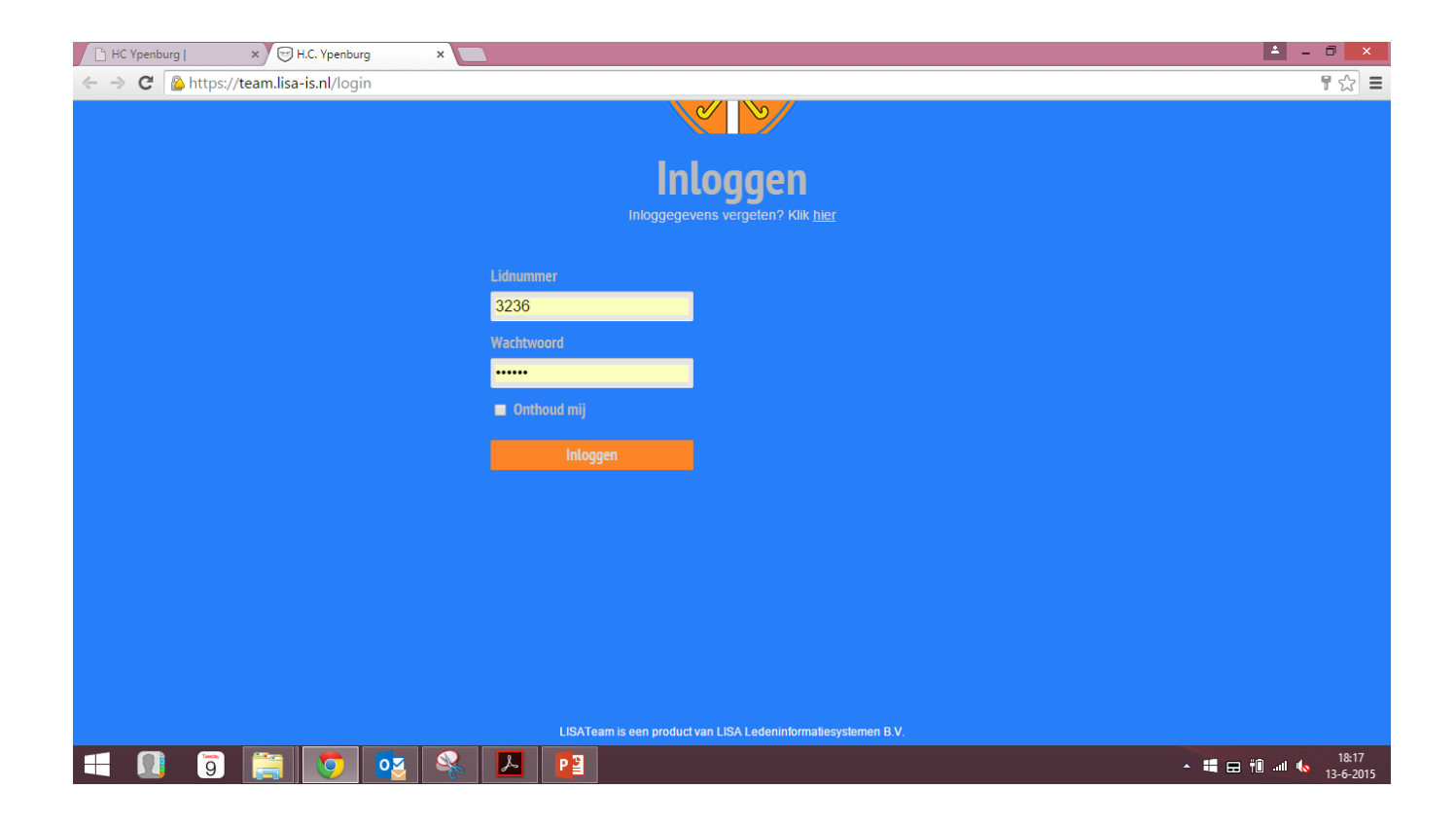

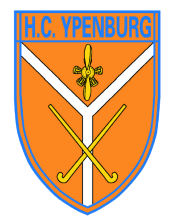

Klik op: 🏠 🕅 🕸

Er verschijnen vervolgens vier opties en kies voor:

Incassomachtiging

### Stap 3

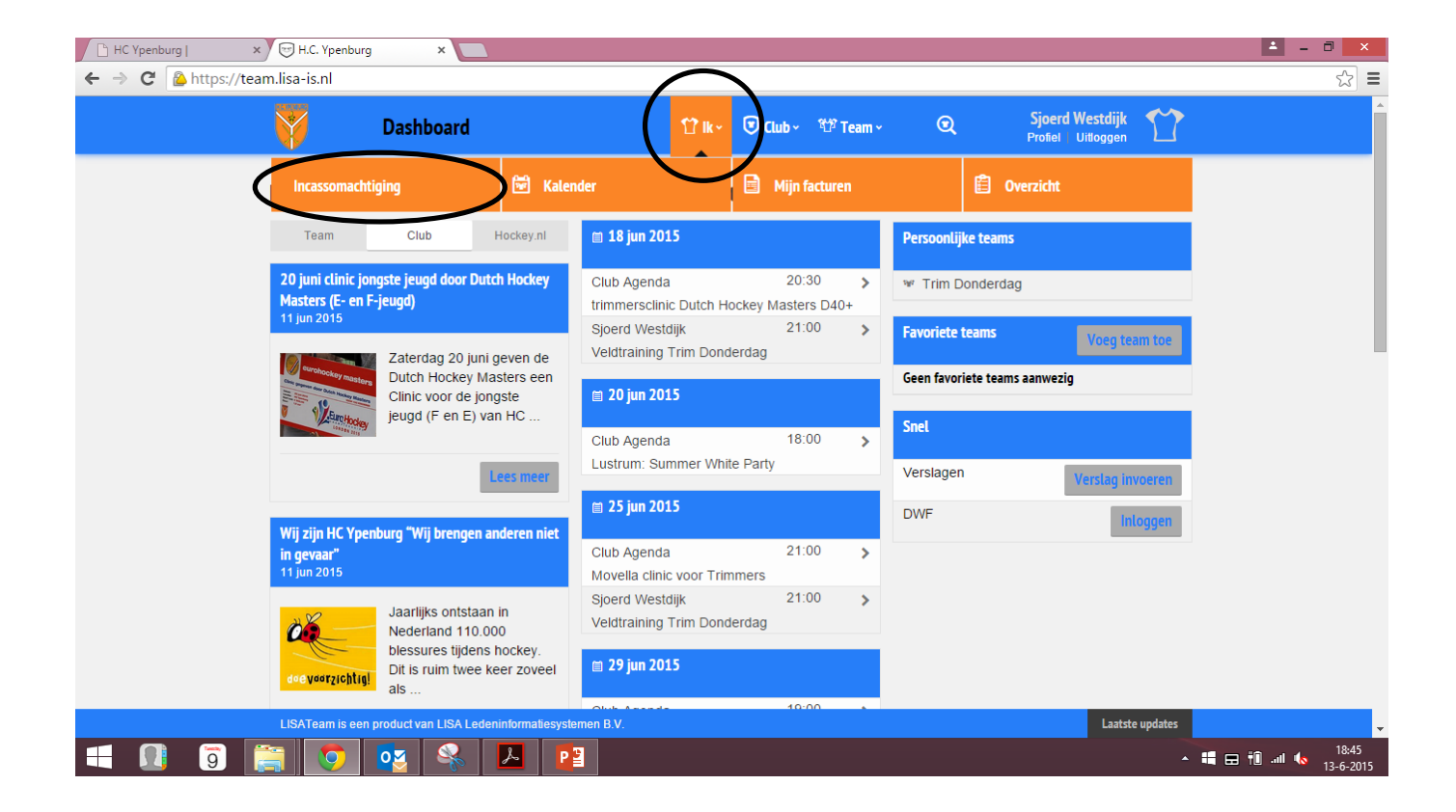

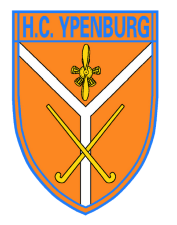

Lees de voorwaarden van de incassomachtiging goed door.

Neem bij vragen of onduidelijkheden contact op met de administrateur.

#### Stap 4

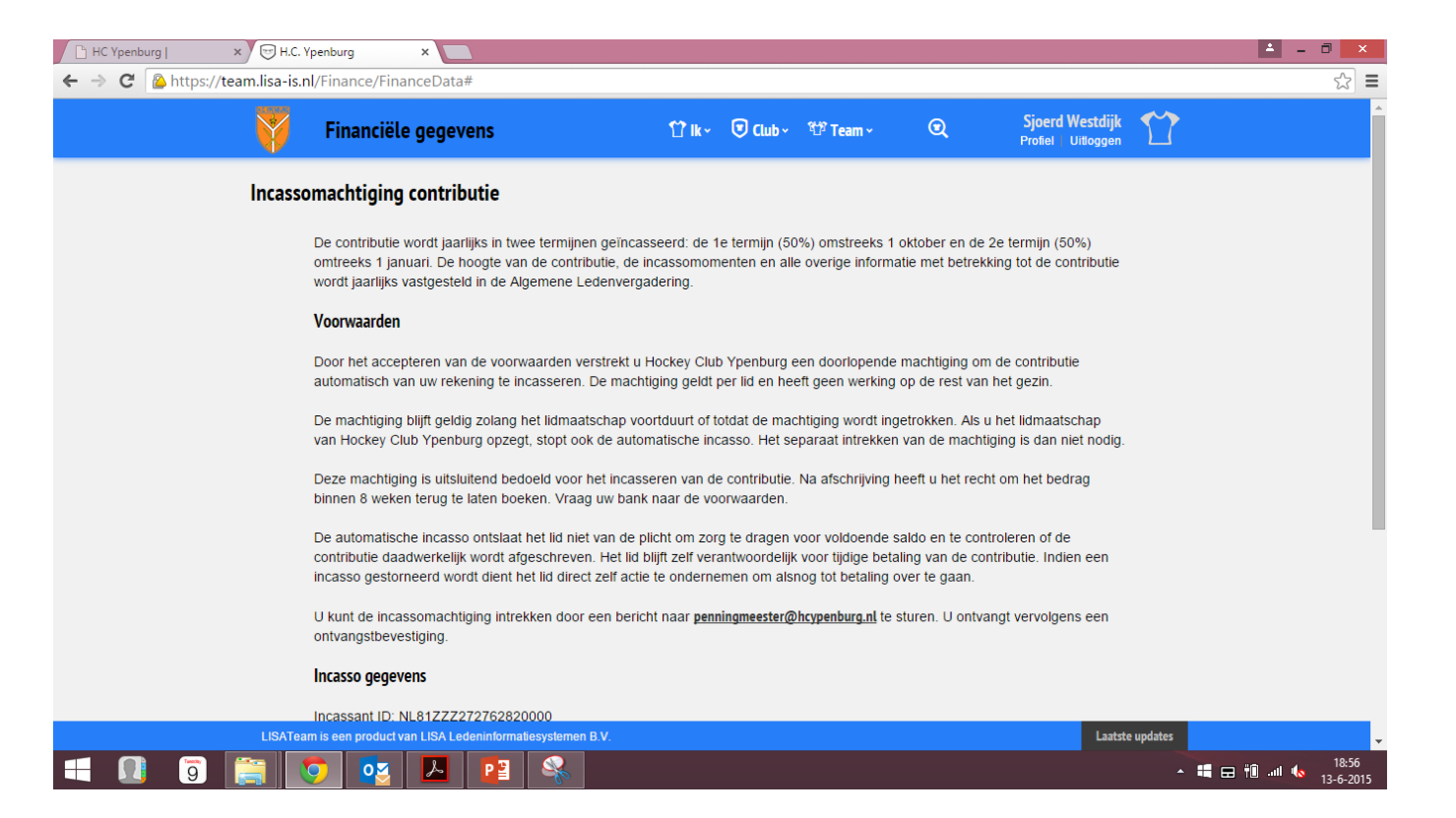

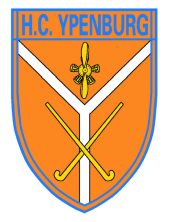

#### Onderaan de het scherm staat de betaalwijze op 'Per factuur'.

#### Druk op het blauwe pijltje om de betaalwijze 'Per incasso' te selecteren.

Per incasso Per factuur

Mocht er geen of foutieve IBAN in het scherm verschijnen, kies dan voor 'IBAN toevoegen'.

Klik vervolgens op 'lk accepteer de voorwaarden' en op Opslaan

## Stap 5

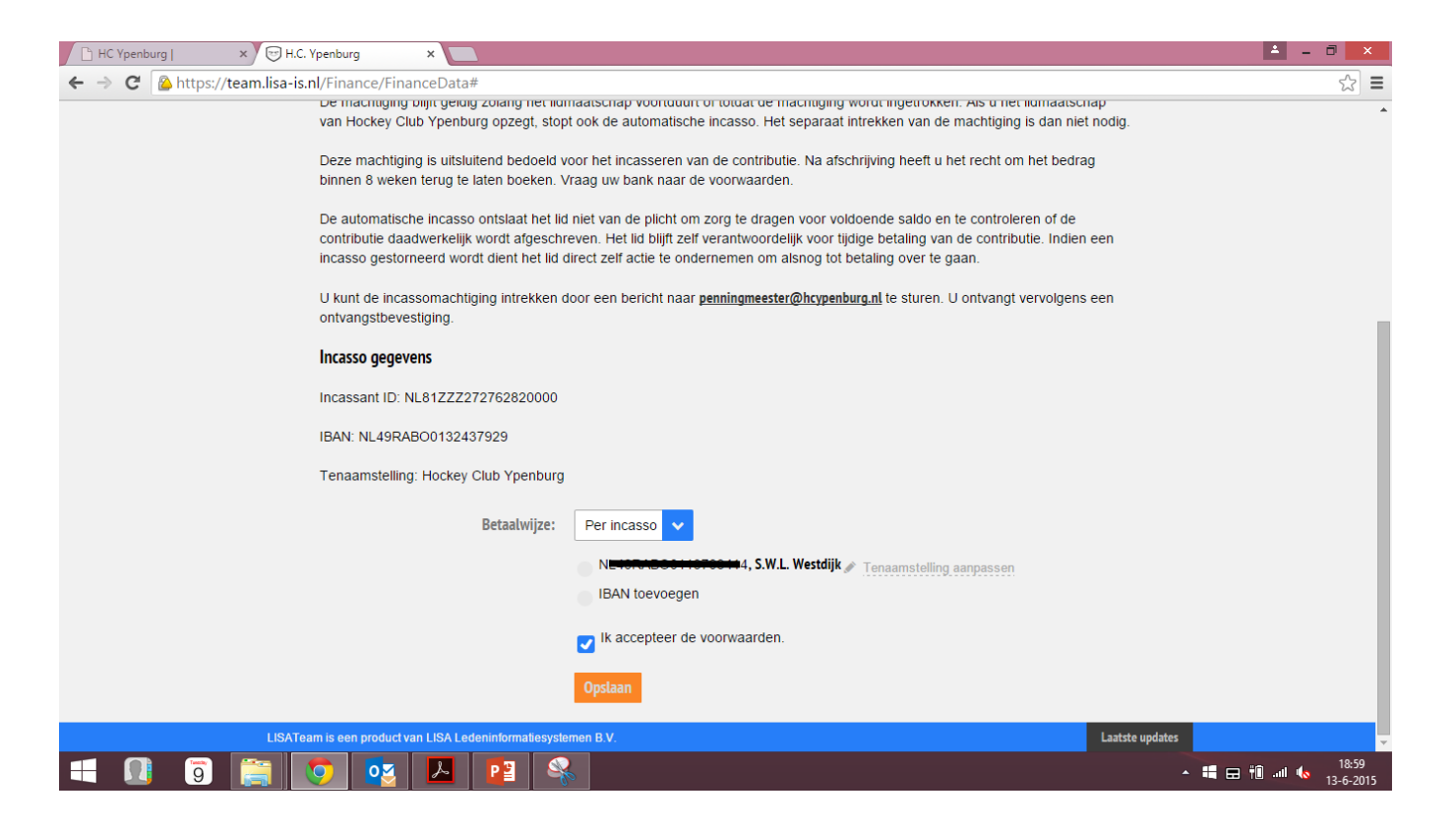